# **L** facebook.

## facebookツール 操作マニュアル

Copyright by まとめサイト All Rights Reserved.

### 目次

#### ■はじめに

- ■1 ツールをダウンロードする前に必要なこと
- ■2 ツールのダウンロードについて
- ■3 facebookツールの機能について
- ■4 ツールの使い方について

本ツールは「超簡略化」されていますので、 マニュアル無しでも直感的に使うことができます。

ぜひ、あなたの好きなように設定し、 活用してみてください!!

#### ■はじめに

この度は、facebookツールをお使いいただきありがとうございます。 このツールは、12億人のユーザーを誇るfacebookを 徹底的に超簡単攻略するためのツールです。

無駄なものは排除し、「シンプル」かつ「重要」な機能だけにしました。 あなたにもこのfacebook超簡単攻略の快感を実感していただければ幸いです。

#### ■1 ツールをダウンロードする前に必要なこと

**ツールをダウンロードする前に、こちらよりユーザー登録してください。** ↓ ↓ ↓ <u>http://133.18.20.126/cu/</u>

#### Facebookツール無料版 ユーザー登録画面

全ての項目の入力が必須となっております。

| ①姓       |   |
|----------|---|
| ③メールアドレス |   |
| ④パスワード   | ٩ |

※パスワードはご自身でお決めくださいませ。 また、パスワードは6文字以上ご入力くださいませ。

「登録」ボタンを押すと、ユーザー登録を行います。
③録 リセット
クリック

#### ■2 ツールのダウンロードについて

#### こちらよりツールのダウンロードをしてください。

■windows版をダウンロードする場合はこちらをクリックしてください。

 $\downarrow \downarrow \downarrow \downarrow$ 

http://www2284gj.sakura.ne.jp/tool/facebookTool.zip

■mac版をダウンロードする場合はこちらをクリックしてください。
↓ ↓ ↓

http://www2284gj.sakura.ne.jp/tool/facebookTool.dmg

※Windows8 をお使いの際は、ご使用前に以下の PDF を必ずご覧ください。 「Windows によって PC が保護されました」と表示される場合の対処法

http://www2284gj.sakura.ne.jp/pdf/windowsSmartScreen.pdf

※Mac 版をお使いの際は、ご使用前に以下の PDF を必ずご覧ください。

Mac でツールを起動すると、「壊れているため開けません」と表示される場合の対処法 ↓ ↓ ↓

http://www2284gj.sakura.ne.jp/pdf/macBroken.pdf

#### ■3 facebookツールの機能について

マニュアルなしでも、直感的に使えるように、 複雑で使いにくい一切の機能をなくし、 「いいね機能」のみにしました。

これからも着実にユーザー数が増えるであろうfacebookで どんどん稼げるようにしていきましょう!

#### ■4 facebookツールを実際に使ってみましょう!

#### ■ステップ1 ツールを起動させると、下のような画面が表示されます。 「1 ツールをダウンロードする前に必要なこと(ユーザー登録した)」 メールアドレスとパスワードを入力し、「認証」ボタンを押してください。 ■ ■ ■ Facebookヅール 認証

メールアドレスとパスワードを入力してください。

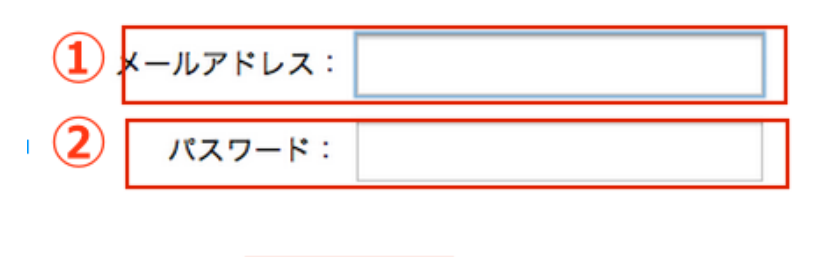

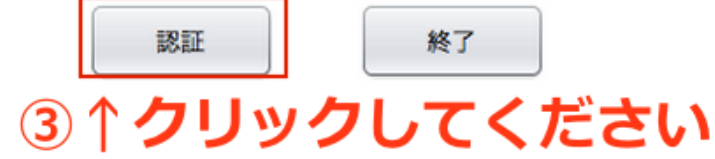

#### ■ステップ2

左上の「新規登録」ボタンを押してください。 「覚えやすい名前」の項目には、任意の名前を入力、 あなたのfacebookアカウントのIDとパスワードを入力し、 「新規登録」ボタンをクリックしてください。 ※ツールのユーザー登録したメールアドレスとパスワードではありません。

Copyright by まとめサイト All Rights Reserved.

|            | Facebookツール     | ver.1.0 |
|------------|-----------------|---------|
| 開発者に不具合情報を |                 |         |
| facebook   | facebookアカウント登録 |         |
| アカウン       | 覚えやすい名前         | 操作      |
| 新規登録       | ログインメールアドレス 2   |         |
|            | ログインパスワード (3)   |         |
| 稼働状況 アカウ   | 新規登録            |         |
|            | ④↑クリック          |         |
|            |                 |         |
|            |                 |         |

#### ■ステップ3

「タスクの追加・削除」ボタンをクリックしてください。

| 待機中 佐々木晴        | <b>a</b> ia |                    | 9                  | 49             | 98 2187 |
|-----------------|-------------|--------------------|--------------------|----------------|---------|
| 家働状況 アカウン       | ~名 メー       | -ルアドレス <b>クリッ</b>  | ク画象                | 友達の数           | フォロワーの数 |
| アカウン <br>新規登録 編 | 管理<br>集 削除  | タスク管理<br>タスクの追加・削除 | <b>操作</b><br>開始 停止 | ヘルプ<br>不具合情報を注 | 送信      |
| acebook         |             |                    |                    |                |         |
| 開発者に不具合情報を送     | 信する         |                    |                    |                |         |
| <b>• •</b>      |             | Facebook 7 -       | -70 ver.1.0        |                |         |

#### ■ステップ4

下の画像のような画面が表示されます。 この画面からタスクを管理できます。

6

| facebookタスクの追加                                                                                                    | 削除     |
|----------------------------------------------------------------------------------------------------|--------|
| โมเหล !                                                                                                    | 9201   |
| <ul> <li>         ・指定したIDの記事に「いいね!」している人に「いいね!」をする         facebookユーザーのURLか、IDを入力         パターン1          服歴1つ削除         履歴全て削除      </li> </ul>      |        |
| ○ 自分の記事に「いいね!」してくれている人にいいね!を返す ← パターン                                                                                                    | 2 //// |
| <ul> <li>○ 指定のFacebookページの記事に「いいね!」している人に「いいね!」をする</li> <li>○ 指定のFacebookページの最新記事に「いいね!」をする</li> </ul>                                                |        |
| <ul> <li>● 指定のFacebookページ自体に「いいね!」をする パターン3</li> <li>facebookページのURLか、IDを入力</li> <li>■ 履歴1つ削除 履歴全て削除</li> </ul>                                       |        |
| ○ 自分の友達の最新記事に「いいね!」をする ← パターン4 ←                                                                                                    |        |
| ◎ 友達かもで出てくる方の最新記事に「いいね!」をする ← パターン5 ←                                                                                                    |        |
| <ul> <li>● 指定したグループに参加している人に「いいね!」をする</li> <li>● 指定したグループに投稿している人に「いいね!」をする</li> <li>パターン6</li> <li>● 指定したグループで自分の投稿に「いいわ!」している人に「いいわ!」をする</li> </ul> | -      |
| facebookグループのURLか、IDを入力                                                                                                    |        |
| ▼ 履歴1つ削除 履歴全て削除                                                                                                    |        |
| いいね!の設定<br>いいね!間隔 30 ★ 秒~ 150 ★ 秒<br>1日のいいわ!を 200 ▲ 同志でにする                                                                                            | フリック↓  |
| 1100000441 2 999 ▼ 回までに9る 3 ↓ クリツク<br>タスクに追加する                                                                                                    | 設定完了   |

①いいねの方法には、大きく分けて6つのパターンがあります。

パターン1は、指定した個人のURL、またはIDの記事に「いいね」している人に「いいね」をする方法です。

パターン2は、自分の記事に「いいね」してくれた人に「いいね」をする方法です。

パターン3は、指定したURLのfacebookページでいいねをする方法です。

パターン4は、自分の友達の最新記事に「いいね」をする方法です。

パターン5は、「友達かも」に出てくる人の最新記事に「いいね」をする方法です。

パターン6は、指定したURLのfacebookグループで「いいね」する方法です。

Copyright by まとめサイト All Rights Reserved.

※友達をたくさん増やすということが目的であれば、 パターン1、3、5、6がおすすめです。 ※すでに友達になっている人との交流を深めたいのであれば、 パターン2、4がおすすめです。

②「いいねの間隔」はできるだけ長めにとってください。 理想は180秒~300秒くらいです。 また、1日のいいね数もやり過ぎにはご注意ください。

③「タスクに追加する」をクリックしてください。

④「設定完了」をクリックしてください。

■ステップ5 操作の「開始」ボタンをクリックします。 たったこれだけです! あとはあなたがいいねをした相手からメッセージや 友達申請が来るのを待つだけです。

| • • •    |                        | Facebookツー      | -ル ver.1.0     |             |         |
|----------|------------------------|-----------------|----------------|-------------|---------|
| 開発者に不見   | 具合情報を送信する              |                 |                |             |         |
| facebook |                        |                 |                | 7           |         |
| 新規登録     | アカウント管理       緑     編集 | タスク管理 タスクの追加・削除 | 操作<br>開始<br>停止 | ヘルプ 不具合情報を送 | 信       |
| 稼働状況     | アカウント名                 | メールアドレス         | 画像             | 友達の数        | フォロワーの数 |
| 稼働中      | 佐々木晴海                  |                 |                | 499         | 8 2187  |
|          |                        |                 |                |             |         |
|          |                        |                 |                |             |         |
|          |                        |                 |                |             |         |
|          |                        |                 |                |             |         |
|          |                        |                 |                |             |         |
|          |                        |                 |                |             |         |

いかがでしょうか? 「今さらfacebook?」なんてことを言っている人もいますが、 実際のところはまだまだチャンスに満ち溢れています。

facebookで稼げることを知られたくないために、 「facebookは終わった」などの言葉が叫ばれているのかもしれません。

あなたはその言葉に騙されないでください! ぜひ、facebookツールを活用して、媒体力をつけて行ってくださいね<sup>^</sup>